## ワンタイムパスワードご利用までの流れ

次のサービスをご利用いただくには、以下の手順でトークンを利用登録する必要があります。 ・振込 ・税金・各種料金の払込み(ペイジー) ・定期解約(インターネット支店のみ)

1 当金庫所定の方法により、ハードウェアトークン/ソフトウェアトークンをご用意ください。

2 ログイン画面

① ワンタイムパスワード「利用開始」をクリックします。

| 😌 豊田信用金庫     | 文字サイズ           | 標準 拡大 ? ヘルプー覧          |
|--------------|-----------------|------------------------|
|              |                 | ? この画面のヘルプ             |
| 契約者ID(利用者番号) |                 | <b>し</b><br>ワンタイムパスワード |
| パスワード        |                 | 利用開始 >                 |
|              |                 | 交換 >                   |
|              | ログインでお困りの場合はこちら | 利用中止 >                 |
|              |                 | □ ワンタイムパスワードのご案内       |

3 契約者 ID (利用者番号)・ログインパスワードの入力

- ②「契約者 I D (利用者番号)」を入力します。
- ③「ログインパスワード」を入力します。
- ④「次へ」をクリックします。

| 契約者ID(利用者番号) | ・ログイン  | パスワードの入力     |       |              |
|--------------|--------|--------------|-------|--------------|
| 契約者ID(利用者番号) | 2<br>2 | xxxxxxxxxxxx |       |              |
| ログインパスワード    |        | •••••        | ע 🏢 ע | フトウェアキーボード入力 |
|              | 4      | )<br>×^      | >     |              |

4 ワンタイムパスワードの登録

⑤「シリアル番号」および「ワンタイムパスワード」を入力します。 (注)

⑥「ログイン時のワンタイムパスワード認証要否」を選択します。

| 「認証する」  | =ログイン時のワンタイムパスワード入力が必要 |  |
|---------|------------------------|--|
| 「認証しない」 | =ログイン時のワンタイムパスワード入力が不要 |  |

- ⑦ 資金移動用パスワードを入力します。
- ⑧「登録」をクリックします。

| シリアル番号(半角英数字)            | 83                                   | xxxxxxxxxxxxxx           | ×          |        |      |       |      |      |
|--------------------------|--------------------------------------|--------------------------|------------|--------|------|-------|------|------|
| フンタイムパスワード(半角<br>秋字)     | (5)<br>@3                            | •••••                    |            |        |      |       |      |      |
| 1グイン時のワンタイム<br>(スワード認証要否 | 6                                    | <ol> <li>認証する</li> </ol> | 0 123      | Eしない   |      |       |      |      |
|                          | ~~~~~<br>h                           | ~~~~~                    | .~~~~      | ~~~~   | ~~~~ | .~~~~ | ~~~~ | ~~~~ |
| 金移動用バスワード入               | ~~~~~~<br><b>り</b><br>2、5桁目の数字       | <br>をそれぞれ半角              | <br>で入力して  | へ~~~~~ | ~~~~ | .~~~~ | ~~~~ | ~~~~ |
| <b>1 2 3</b>             | ーーーーーーーーーーーーーーーーーーーーーーーーーーーーーーーーーーーー | をそれぞれ半角<br>5<br>●        | で入力して<br>6 | ください。  | 8    | 9     |      | ~~~~ |

(注)シリアル番号、ワンタイムパスワードの記載場所はご利用のトークンにより異なります。お手持ちのトークンの種類を確認のうえ、画面上の表示に従ってご入力願います。

5 ワンタイムパスワード利用開始(処理結果)

「ワンタイムパスワードの利用開始が完了しました」という表示がされれば、ワンタイムパスワードの登録が 完了しています。

⑨「ログイン画面に戻る」をクリックします。

| ワンタイムパスワード利用開始                                                                                                    | ì            | ? この画面のヘルプ |
|----------------------------------------------------------------------------------------------------|--------------|------------|
| ワンタイムパスワード登録 処理結果                                                                                                    | •            |            |
| ワンタイムパスワードの利用開始が完了し<br>受付番号: 5454545<br>受付時刻: 20XX年X月X日 XX時XX分0                                                                                                    | ました。         |            |
| 登録内容                                                                                                    |              |            |
| シリアル番号                                                                                                    | 2V07160I6FK2 |            |
| <ul> <li>2000</li> <li>2007</li> <li>2007</li>     &lt;</ul> |              | ~~~~~~     |

(表示画面はサンプル画面のため、実際の画面とは異なります。)

「ログイン時のワンタイムパスワード認証要否」にて、「認証する」を設定した場合のログイン方法

1 ログイン画面

- ①「契約者 I D (利用者番号)」を入力します。
- ②「ログインパスワード」を入力します。
- ③「ログイン」をクリックします。

| ☆ 標準 拡大 ? ヘルプ−覧               |
|-------------------------------|
| ? この画面のヘルプ                    |
| していた。<br>ワンタイムパスワード<br>利用開始 > |
| 交換                            |
| 利用中止 >                        |
| □ ワンタイムパスワードのご案内              |

2 ワンタイムパスワード認証画面

①「ワンタイムパスワード」を入力します。

※お客様が登録したトークンのワンタイムパスワードについての説明が画面上に表示されます。 ⑤「確認」をクリックします。

<ソフトウェアトークンの場合>

<ハードウェアトークンの場合>

| ワンタイムパスワード認証                                                                                                    | ? この画面のヘルプ | ワンタイムパスワード認証                                                                                                    | ? この画面のヘルプ |
|----------------------------------------------------------------------------------------------------|------------|----------------------------------------------------------------------------------------------------|------------|
| ワンタイムバスワードの確認                                                                                                    |            | ワンタイムバスワードの確認                                                                                                   |            |
|                                                                                                    |            | パスワード(牛角数字) 2023 (●●●●●●●●●●●●●●●●●●●●●●●●●●●●●●●●●●●●                                                          |            |
| アンタイムパスワード         2         1         1           原パスフトト、日本         パスフト、日本         1         1         1           パスフト、日本         パスフト、日本         1         1         1         1         1         1         1         1         1         1         1         1         1         1         1         1         1         1         1         1         1         1         1         1         1         1         1         1         1         1         1         1         1         1         1         1         1         1         1         1         1         1         1         1         1         1         1         1         1         1         1         1         1         1         1         1         1         1         1         1         1         1         1         1         1         1         1         1         1         1         1         1         1         1         1         1         1         1         1         1         1         1         1         1         1         1         1         1         1         1         1         1 |            | ウンタイムパスワード<br>パタンを得して、意思された5年の後字を<br>パスワード入力際に入りしてください<br>(XXX XXX)<br>(1010) (11) (11) (11) (11) (11) (11) (11 |            |
| ## > (5)                                                                                                    |            | · · · · · · · · · · · · · · · · · · ·                                                                           | 5          |

(参考:画面表示例)

メイン画面より、各サービスがご利用いただけます。

|                    |                                | 前回ログイン:20XX年X月X日 XX時XX分0 |
|--------------------|--------------------------------|--------------------------|
| 湊 残高照会             | しんきん太郎 様の代表口座                  |                          |
| 🚴 入出金明細照会          | <b>普通預金</b> (残高)<br>しんきんしんきん支店 | 円 残高を表示                  |
| 🌄 振込               | 1234567<br>୬)‡ን 900            | (支払可能残高:円)               |
| 100 税金·各種<br>料金の払込 | この口座の入出金明細を照会 >                | この口座から振込 >               |
| 👸 定期               |                                |                          |
| ! サービス一覧 ∨         |                                |                          |

(表示画面はサンプル画面のため、実際の画面とは異なります。)